# 300シリーズマネージドスイッチの簡易ネットワ ーク管理プロトコル(SNMP)ビューの設定

#### 目的

Simple Network Management Protocol (SNMP;簡易ネットワーク管理プロトコル)ビュー は、スイッチのユーザが管理できる、または管理できない内容を制御する一連のルールです 。SNMPビューは、MIB(Management Information Base)サブツリーによって定義されます。 各MIBは、一連のオブジェクトID(OID)によって定義されます。 これらのOIDはサブツリー 識別子であり、スイッチ上の情報、ルール、または機能を表すことができます。300シリー ズマネージドスイッチにSNMPビューを作成して、特定の管理情報および設定機能へのアク セスを制限できます。この記事では、300シリーズマネージドスイッチでSNMPビューを設 定する方法について説明します。

# 該当するデバイス

- · SG300-10PP
- · SG300-10MPP
- SG300-28PP-R
- SG300-28SFP-R
- · SF302-08MPP
- · SF302-08PP
- · SF300-24PP-R
- · SF300-48PP-R

## [Software Version]

- · 1.4.0.00p3 [SG300-28SFP-R]
- ・ 6.2.10.18 [その他すべての該当デバイス]

## SNMPビューの設定

ステップ1:Web構成ユーティリティにログインし、[**SNMP**] > [**Views**]を選択します。[Views] ページが開きます。

| View Table                                          |              |                             |                        |  |  |  |
|-----------------------------------------------------|--------------|-----------------------------|------------------------|--|--|--|
|                                                     |              |                             |                        |  |  |  |
| Filter: View Name equals to Default Go Clear Filter |              |                             |                        |  |  |  |
| Γ                                                   | View Name    | Object ID Subtree           | Object ID Subtree View |  |  |  |
|                                                     | Default      | 1                           | Included               |  |  |  |
|                                                     | Default      | 1.3.6.1.6.3.13              | Excluded               |  |  |  |
|                                                     | Default      | 1.3.6.1.6.3.16              | Excluded               |  |  |  |
|                                                     | Default      | 1.3.6.1.6.3.18              | Excluded               |  |  |  |
|                                                     | Default      | 1.3.6.1.6.3.12.1.2          | Excluded               |  |  |  |
|                                                     | Default      | 1.3.6.1.6.3.12.1.3          | Excluded               |  |  |  |
|                                                     | Default      | 1.3.6.1.6.3.15.1.2          | Excluded               |  |  |  |
|                                                     | Default      | 1.3.6.1.4.1.9.6.1.101.2.7.2 | Excluded               |  |  |  |
| Г                                                   | DefaultSuper | 1                           | Included               |  |  |  |

ステップ2:[**Add**]をクリックして新しいSNMPビューを定義します。[ビューの追*加]ウィンド* ウが表示されます。

| 🗢 View Name:       | Test View (9/30 Characters Used)                                                                                  |
|--------------------|----------------------------------------------------------------------------------------------------|
| Object ID Subtree: | <ul> <li>Select from list: system<br/>interfaces<br/>ip<br/>tcp</li> <li>C User Defined: 1.3.6.1.2.1.5</li> </ul> |
|                    | Include in view                                                                                                   |
| Apply Clo          | se                                                                                                    |

ステップ3:[View Name]フィールドに、新しいSNMPビューの名前を入力します。

ステップ4:[Object ID Subtree]で、オプションボタンをクリックしてOIDサブツリーを定義します。使用可能なオプションは次のとおりです。

・リストから選択:このオプションでは、リストから選択したOIDサブツリーを選択でき ます。

・ User Defined :このオプションでは、リストに適切なOIDが見つからない場合にOIDの バージョンを入力できます。

ステップ5:(オプション)選択したMIBをSNMPビューに含めるには、[ビューに含める( Include in view)]チェックボ</mark>ックスをオンにします。オフにすると、MIBはビューから除外さ れます。

ステップ6:[Apply]をクリ**ックします**。次に示すように、新しいSNMPビューを追加した後の 変更がビューテーブルに表示されます。

| Views                                                   |              |                             |                        |  |  |  |  |
|---------------------------------------------------------|--------------|-----------------------------|------------------------|--|--|--|--|
| View Table                                              |              |                             |                        |  |  |  |  |
| Filter: 🗖 View Name equals to Default 🔽 Go Clear Filter |              |                             |                        |  |  |  |  |
|                                                         | View Name    | Object ID Subtree           | Object ID Subtree View |  |  |  |  |
|                                                         | Default      | 1                           | Included               |  |  |  |  |
|                                                         | Default      | 1.3.6.1.6.3.13              | Excluded               |  |  |  |  |
| Г                                                       | Default      | 1.3.6.1.6.3.16              | Excluded               |  |  |  |  |
|                                                         | Default      | 1.3.6.1.6.3.18              | Excluded               |  |  |  |  |
|                                                         | Default      | 1.3.6.1.6.3.12.1.2          | Excluded               |  |  |  |  |
|                                                         | Default      | 1.3.6.1.6.3.12.1.3          | Excluded               |  |  |  |  |
|                                                         | Default      | 1.3.6.1.6.3.15.1.2          | Excluded               |  |  |  |  |
|                                                         | Default      | 1.3.6.1.4.1.9.6.1.101.2.7.2 | Excluded               |  |  |  |  |
|                                                         | Test View    | 1.3.6.1.2.1.5               | Included               |  |  |  |  |
|                                                         | DefaultSuper | 1                           | Included               |  |  |  |  |
| Add Delete                                              |              |                             |                        |  |  |  |  |

ステップ7:(オプション)ビューを削除するには、削除するビューのチェックボックスをオ ンにして、[削除]をクリック**します**